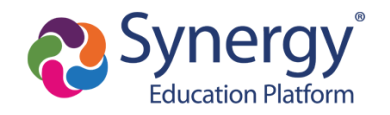

This guide provides directions for how to activate your ParentVUE account. In order to activate your account, be sure you have received the account activation email in order to complete the steps below.

## Directions

| <ul> <li>Step 1:<br/>Click on the unique link provided in the email.</li> <li>Please note: The activation link provided is specific to you and includes the activation key necessary for activating your account.</li> </ul> | Parent Account Activation Information      Intexx Promotions      Promotions      Promoti |
|----------------------------------------------------------------------------------------------------|----------------------------------------------------------------------------------------------------|
|                                                                                                    | <ul> <li>to special programs within MCPS, and communicate more easily with teachers and staff.</li> <li>To get started with your new Parent/UE account: <ul> <li>Navigate to</li> <li>Review the Privacy Statement.</li> <li>Enter your personal information, along with the information below.</li> </ul> </li> <li>You will be prompted to enter credentials for your new parent account.</li> <li>Please note: The activation key provided is specific to you. Your student will be provided their credentials at the start of the academic year. Please contact the school if another parent/guardian in your family requires an activation key.</li> <li>Thank you for being a partner with us in your student's education. We hope you find this tool helpfull if you have any questions or if you do not receive your letter, please contact your student's school.</li> </ul> unsubscribe <ul> <li>Reply</li> <li>Forward</li> </ul>                                                                                                    |

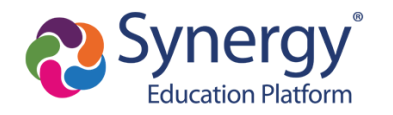

## ParentVUE Account Activation from Email

| <b>Step 2:</b><br>Review the <b>Privacy Statement</b> and<br>click " <b>I Accept</b> "                   | Step 1 of 3: Privacy Statement         Read through the following Privacy Statement and click the Accept button to agree to the privacy agreement         Notice         MCPS is committed to supporting user privacy by providing established guidelines to aid in the selection of information technology to be used by staff, students, and parents. The adoption of this online digital platform required a MCPS-vetted data sharing agreement with the vendor.         Terms and Conditions         By selecting Sign In, you agree to abide by the terms and conditions set forth in MCPS         Regulation IGT-RA, User Responsibilities for Computer Systems, Electronic Information, and Network Security.         Clicking I Accept means that you agree to the above Privacy Statement.         I Accept       Return to login                                                                                                    |
|----------------------------------------------------------------------------------------------------|----------------------------------------------------------------------------------------------------|
| Step 3:<br>Enter a User Name, Password, and<br>Primary E-Mail and click "Complete<br>Account Activation" | Step 3 of 3: Choose user name and password         Welcome       To complete your account activation you will need to create your username and password. Remember that passwords are case sensitive. Your password activation for characters in length.         User Name       User Name         User Name is required       Password         Password       Password         Primary E-Mail       Complete Account Activation                                                                                                    |
| You are now in <b>ParentVUE</b> !                                                                        | Image: Second Second |

Montgomery County Public Schools Office of the Chief Technology Officer <u>মলেকে</u>

## Translated Guides:

<u>Español | 中文 | français | tiếng Việt | 한국어 |</u>

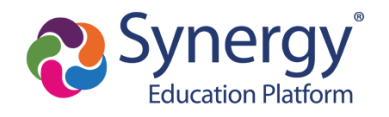